## Einrichtung Outlook (Mobil/Android)

- 1. Im Playstore nach "Microsoft Outlook" suchen.
- 2. Die App herunterladen und auf Beendigung der Installation warten.
- 3. Die App starten und dann auf die blaue Schaltfläche "Konto hinzufügen" tippen.
- 4. Die E-Mail-Adresse des zu verbindenden Hochschulaccounts eingeben:

z.B. <u>Max.Mustermann@hs-kl.de</u> . Anschließend auf weiter tippen.

- 5. Auf die Schaltfläche "?-Symbol" tippen
- 6. Kontoanbieter wechseln
- 7. Exchange
- 8. Dann folgende Einstellungen vornehmen:
  - Kennwort: Ihr Hochschulpasswort
  - Server: mail.zdv.net
  - Domäne: rz.hs-kl.de
  - Benutzername: Max.Mustermann
- 9. Wenn alles korrekt ausgefüllt ist auf den blauen Haken oben rechts tippen.
- 10. Es erscheint eine Abfrage ob ein weiteres Konto hinzugefügt werden soll. Dies kann man aber jederzeit nachholen. Daher die Schaltfläche "Vielleicht Später" auswählen.
- 11. Die Anleitung nach rechts durchgehen und anschließend den Haken unten rechts antippen.
- 12. Die Emails sind jetzt abrufbar.